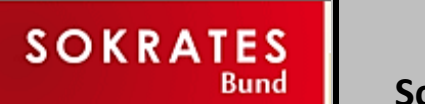

## Schülerdatenexport für Littera Leserdatenimport

**BiBBS** 

BibliothekarInnen an BerufsBildenden Schulen

## 1. Menüpunkt/Ordner Laufendes Schuljahr wählen

## 2. Dynamische Suche anklicken

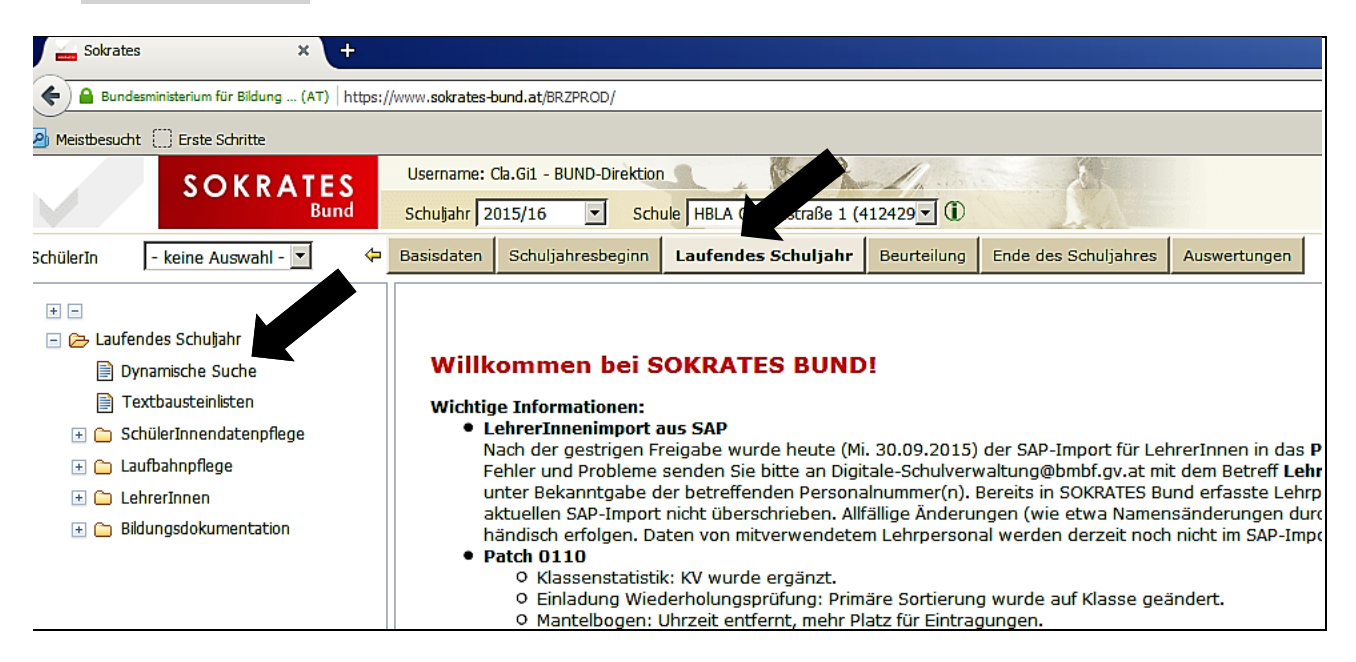

- 3. Im nächsten Fenster (nicht im Bild) die Kategorie Schnittstellen wählen und
- 4. Abfrage 100 Littera auswählen. Folgendes Fenster erscheint:

| Schuljahresbeginn Laufendes Schuljahr | Beurteilung Ende des Schuljahres | Auswertungen |              |                          |
|---------------------------------------|----------------------------------|--------------|--------------|--------------------------|
|                                       |                                  |              |              |                          |
|                                       |                                  |              |              |                          |
|                                       |                                  |              |              |                          |
| Katagoria Coh                         |                                  |              | 되            | alle auswählen/ahwählen  |
| Kategorie Sch                         |                                  |              |              | alle auswahlen, abwahlen |
| Name der Abfrage 100                  | Littera 💌                        |              |              | Nummerierung             |
| Anmerkung Expo                        | rt für den Leserdatenimport      |              |              | Schülichenschl           |
| der                                   | .11 IERA                         |              |              | Schulerkennzahl          |
| Bibli                                 | cheksverwalcung                  |              |              | Geburtsdatum             |
|                                       |                                  |              |              | Titol                    |
| 1                                     |                                  |              |              | Nachname                 |
| Chinhan I.                            |                                  |              |              | Vorname                  |
| Stichtag 09.1                         | 0.2015                           |              | •            | Strasse                  |
| Familienname                          |                                  |              |              | PLZ                      |
| Geschlecht - ke                       | ine Auswahl -                    | <b>S</b>     | <b>V</b>     | Ort                      |
| Klasse - ke                           | ine Auswahl -                    |              |              | Titel2                   |
| ,                                     | _                                |              |              | Nachname2                |
|                                       |                                  |              |              | Vorname2                 |
|                                       |                                  |              |              | Strasse2                 |
|                                       |                                  |              |              | PLZ2                     |
|                                       |                                  |              |              | Ort2                     |
|                                       |                                  |              |              | Geschlecht (m/w)         |
|                                       |                                  |              |              | Anmeldedatum             |
|                                       |                                  |              | $\checkmark$ | Telefon                  |
|                                       |                                  | l            | $\checkmark$ | Mobiltelefon             |
|                                       |                                  |              |              | Fax                      |
|                                       |                                  |              |              | Email                    |
|                                       |                                  |              |              | Zusatzinfo               |
|                                       |                                  |              |              | Bemerkung                |
|                                       |                                  |              |              |                          |
|                                       | •                                |              |              |                          |
|                                       |                                  |              |              |                          |

5. Rechts oben alle auswählen und das Hakerl bei Nummerierung weggeben. (Wenn das nicht geschieht, muss die Bibliothekarsperson diese erste Spalte vor dem Littera-Leserdatenimport aus der Excel-Tabelle rauslöschen – auch kein Problem.) 6. Ganz unten rechts in diesem Fenster Ausführen anklicken

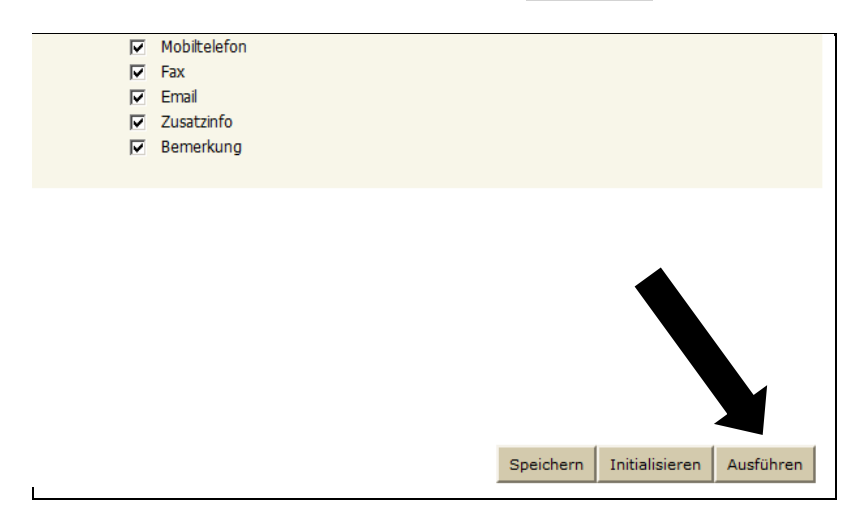

7. Die folgende fertige Schülertabelle mit dem dritten Button rechts unten Exportieren(XLS) exportieren

| SOKRATES                      | Username<br>Schuljahr | 2015/16 Cla.Gi1 - BUND-Direktion             | ule HBLA Gartenstraße 1 (41 | 2429 • ①               |                          |                   |                | Nachrichten: 0<br>V 15\5 (10428 0110) | home 🛛 Ə Hife<br>MyPage 🔟 Logo | out 29:52 |
|-------------------------------|-----------------------|----------------------------------------------|-----------------------------|------------------------|--------------------------|-------------------|----------------|---------------------------------------|--------------------------------|-----------|
| keine Auswahl - 💌             | 🗢 Basisdater          | n Schuljahresbeginn                          | Laufendes Schuljahr         | Beurteilung Ende des S | Schuljahres Auswertungen |                   |                |                                       |                                |           |
| es Cabulades                  |                       |                                              |                             |                        |                          |                   |                |                                       |                                |           |
| mische Suche                  |                       |                                              |                             |                        | 100 Littera gedr         | uckt am: 09.10.20 | 15             |                                       |                                |           |
| hausteinisten                 | <b>A</b> UA           | Schulkennzahl                                | Schülerkennzahl             | Lesergruppe            | Geburtsdatum             | Titel             | Nachname       | Vorname                               | Strasse                        | PLZ       |
| erInnendatenpflege            |                       | 412429                                       | 41242920150131              | 1AG                    | 26.09.1999               |                   | AICHLSEDER     | Helena                                | Steinbruch 20                  | 4731      |
| ahnpflege                     |                       | 412429                                       | 41242920130574              | 1AG                    | 20.03.2000               |                   | ATZMÜLLER      | Magdalena                             | Pötting 40                     | 4720      |
| rerInnen<br>ungsdokumentation |                       | 412429                                       | 41242920150141              | 1AG                    | 10.01.2000               |                   | BRÜCKL         | Lisa                                  | F.X.Gruber Weg 2a              | 4910      |
|                               |                       | 412429                                       | 41242920150141              | 1AG                    | 10.01.2000               |                   | BRÜCKL         | Lisa                                  | F.X.Gruber Weg 2a              | 4910      |
|                               |                       | 412429                                       | 41242920150106              | 1AG                    | 12.05.2001               |                   | FENTH          | Bianca                                | Bergstraße 16                  | 4716      |
|                               |                       | 412429                                       | 41242920130602              | 1AG                    | 26.07.2000               |                   | GADERBAUER     | Alana                                 | Steindlbachweg 31              | 4722      |
|                               |                       | 412429                                       | 41242920150107              | 1AG                    | 27.02.2001               |                   | GRÖMER         | Julia                                 | Korntnerberg 4                 | 4715      |
|                               |                       | 412429                                       | 41242920150110              | 1AG                    | 01.09.2000               |                   | HAMINGER-HUBER | Barbara                               | Obermühlau 23                  | 4901      |
|                               |                       | 412429                                       | 41242920150111              | 1AG                    | 07.08.2001               |                   | HOLZLEITNER    | Selina                                | Watzing 13                     | 4902      |
|                               |                       | 412429                                       | 41242920150113              | 1AG                    | 19.06.2001               |                   | HUMER          | Christina                             | Obertrattnach 100              | 4715      |
|                               |                       | 412429                                       | 41242920150114              | 1AG                    | 26.10.2000               |                   | KERSCHBERGER   | Sarah                                 | Niedertrattnach 32             | 4715      |
|                               |                       | 412429                                       | 41242920150128              | 1AG                    | 19.03.2001               |                   | LOBMAYR        | Sarah                                 | Friesam 16a                    | 4902      |
|                               |                       | 412429                                       | 41242920150115              | 1AG                    | 19.01.2001               |                   | MICHELER       | Kristina                              | Höllersberg 6                  | 4872      |
|                               |                       | 412429                                       | 41242920150116              | 1AG                    | 15.10.1998               |                   | MITTENDORFER   | Claudia                               | Wimm 5                         | 4983      |
|                               |                       | 412429                                       | 41242920150098              | 1AG                    | 11.04.2001               |                   | NERATH         |                                       | Voitshofen 20                  | 4984      |
|                               |                       | 412429                                       | 41242920130658              | 1AG                    | 14.11.1999               |                   | PILLICHSHAMMER | lena                                  | Winkl 7                        | 4873      |
|                               |                       | 412429                                       | 41242920150117              | 1AG                    | 24.04.2001               |                   | PROVER         |                                       | Allee 24/12                    | 4912      |
|                               |                       | 412429                                       | 41242920150118              | 1AG                    | 08.02.2001               |                   | ROSSGATTERER   | Pau                                   | Lehen 12                       | 4725      |
|                               |                       | 412429                                       | 41242920150126              | 1AG                    | 28.06.2000               |                   | SCHIFFECKER    | Julia                                 | Reichersberg 169               | 4981      |
|                               | •                     | 1                                            | 1                           |                        |                          |                   |                |                                       |                                | Ŀ         |
|                               | 1 - 35 v              | 1 - 35 von 548 Einträge 35   50   100   Alle |                             |                        |                          |                   |                |                                       | H H <b>1</b> 2 3               | 4 ► H     |
|                               | Spaltenüt             | erschrift Drucken: 🗹 Aus                     | wahlkriterien Drucken: 🗹    |                        |                          |                   | Drucken Export | tieren(CSV) Exportieren(              | XLS) Exportieren(DOCX          | .) Zurüc  |
|                               |                       |                                              |                             |                        |                          |                   |                |                                       |                                |           |
|                               |                       |                                              |                             |                        |                          |                   |                | Exportions                            | n(VIS)                         |           |

8. Es erscheint das übliche Dialogfenster zum Speichern. Am besten gleich auf einem Stick für den/die BibliothekarIn speichern.

Name beliebig, z. B. Sokrates Schülerdaten HBLW 2015-16.xls

## FERTIG!

Aufmerksame Betrachter sehen oben, dass **Sokrates** hier eine Schülerin doppelt führt. Grund: Die Erziehungsberechtigten ha ben verschiedene Wohnadressen; für die Produktion von Serienbriefen legt **Sokrates** den Datensatzdoppelt an. LITTERA erkennt die Doublette und ignoriert den 2. Datensatz. Kein Problem!